## USB Driver installation for

## Win7/8/10

1. Go to https://zadig.akeo.ie/ to download "Zadig.exe"

| ← → C |                                                                                                    |
|-------|----------------------------------------------------------------------------------------------------|
|       | USB diver installation made easy                                                                                                    |
|       | Zadig Control in Michael Carlos   Devices Control in Michael Carlos   Bendmark Device Control in Michael Carlos   Driver WHUSE (rd. 1.7800 15385)   UNE DU Over WHUSE (rd. 1.7800 15385)   WHUSE (rd. 1.7800 15385) WHUSE (rd. 1.7800 15385)   WHUSE (rd. 1.7800 15385) WHUSE (rd. 1.7800 15385)   WHUSE (rd. 1.7800 15385) WHUSE (rd. 1.7800 15385)   WHUSE (rd. 1.7800 15385) WHUSE (rd. 1.7800 15385)   WHUSE (rd. 1.7800 15385) WHUSE (rd. 1.7800 15385)   WHUSE (rd. 1.7800 15385) WHUSE (rd. 1.7800 15385)   WHUSE (rd. 1.7800 15385) WHUSE (rd. 1.7800 15385)   WHUSE (rd. 1.7800 15385) WHUSE (rd. 1.7800 15385)   WHUSE (rd. 1.7800 15385) WHUSE (rd. 1.7800 15385)   WHUSE (rd. 1.7800 15385) WHUSE (rd. 1.7800 15385)   WHUSE (rd. 1.7800 15385) WHUSE (rd. 1.7800 15385)   WHUSE (rd. 1.7800 15385) WHUSE (rd. 1.7800 15385)                                                                                                    |
|       | Zadýg is a Windows application that installs generic. USB drivers, such as <u>WinUSB</u> , <u>libusb</u> .<br>wm322/libusb0.sys or <u>libusb4</u> , to help you access USB devices.<br>If can be especially useful for cases where:<br>• you want to access a device using a libusb-based application<br>• you want to access a device using WinUSB<br>Note: <i>"libusb-based</i> " above means an application that uses either <u>libusb, libusb-win32</u> or <u>libusbK</u> .                                                                                                    |
|       | Download<br>Updated 2018.07.26:<br>• <u>Zadig 2.4 (4 9 MB)</u><br>• <u>Other versions</u><br>System Requirements:                                                                                                    |
|       | THE ADDRESS OF THE ADDRESS OF THE AD |

2. Click "Zadig.exe" to open it

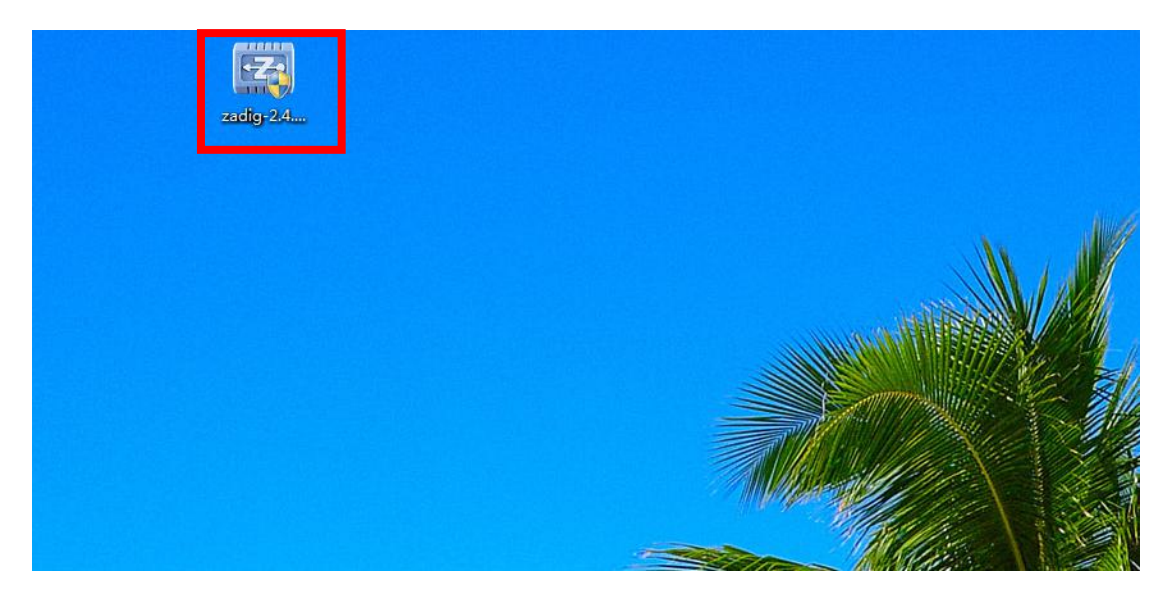

3. Click "Options"  $\rightarrow$ " List All Devices"

| evice  |        | List All Devices                                                          |   |                                               |
|--------|--------|---------------------------------------------------------------------------|---|-----------------------------------------------|
|        | 1      | Tynere Hobe er Composito Parenta                                          |   |                                               |
| Driver | ✓<br>✓ | Create a Catalog File<br>Sign Catalog & Install Autogenerated Certificate |   | More Information<br>WinUSB (libusb)           |
| USB ID |        | Advanced Mode<br>Log Verbosity                                            | • | libusb-win32<br>libusbK<br>WinUSB (Microsoft) |

4. Chose "GL1"

| Z Zadig                                                                                       | 19.00-         |                                         | x             |
|-----------------------------------------------------------------------------------------------|----------------|-----------------------------------------|---------------|
| Device Options Help                                                                           |                |                                         |               |
| USB Receiver (Interface 0)<br>USB Receiver (Interface 0)<br>USB Receiver (Interface 1)<br>GL1 |                | wini ISB (lib                           | ▼ Edit        |
| USB ID 046D C534 00<br>WCID <sup>2</sup>                                                      | Replace Driver | Ibusb-win3 Ibusb-win3 IbusbK WinUSB (Mi | 2<br>crosoft) |
| 3 devices found.                                                                              |                | Zac                                     | lig 2.4.721   |

5. Change Driver "usbvideo" to "WinUSB", click "Replace Driver"

| z Zadig                            | 14.60                    |                                                      |
|------------------------------------|--------------------------|------------------------------------------------------|
| Device Options Help                |                          |                                                      |
| GL1                                |                          | ▼                                                    |
| [ river usbvideo (v6.1.7601.18208) | WinUSB (v6.1.7600.16385) | More Information<br>WinUSB (libusb)                  |
| USB ID 8086 8072<br>WCID 2         | Replace Driver           | <u>libusb-win32</u><br>libusbK<br>WinUSB (Microsoft) |
| devices foun <mark>d.</mark>       |                          | Zadig 2.4.721                                        |

6. Waiting for the finish of Replacement

| GL1                    | Installing Driver | Edi                                 |
|------------------------|-------------------|-------------------------------------|
| Driver usbvideo (v6.1. | Installing Driver | More Information<br>WinUSB (libusb) |
|                        | Replace Driver    | libusbK<br>WinUSB (Microsoft)       |

| evice Opt         | river Installation                     |                              |
|-------------------|----------------------------------------|------------------------------|
| GL1<br>Driver Win | The driver was installed successfully. | Edit ormation                |
|                   | Reinstall Driver                       | Close (busb)<br>32<br>IbusbK |

7. You can find the driver in" Device Manager" of Windows

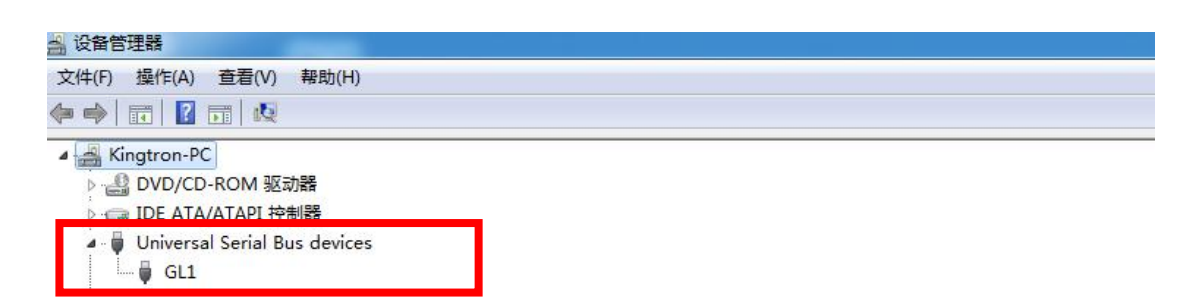

8. Enjoy it!